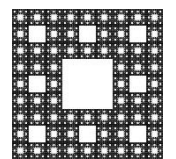

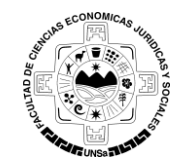

FACULTAD DE CIENCIAS ECONÓMICAS, JURÍDICAS Y SOCIALES UNIVERSIDAD NACIONAL DE SALTA

## PROCEDIMIENTO PARA DAR DE BAJA UNA DIRECCIÓN DE CORREO DEL BOLETÍN DE NOTICIAS

Para dar de baja su direccion de correo de la/s lista/s del Boletin de Noticias de la Facultad de Ciencias Económicas, Jurídicas y Sociales, usted debe realizar los siguientes pasos:

Ingresar al Boletin, para ello, usted debe copiar el siguiente enlace en su navegador <u>http://www.economicas.unsa.edu.ar/lists2</u> (ver Figura 1).

| Suscribase a nuestras lista X +                                                                                                    |      | ~    | -   | - |   | × |
|----------------------------------------------------------------------------------------------------|------|------|-----|---|---|---|
| C 🕑 economicas.unsa.edu.ar/lists2/                                                                                                    | ☆    | Ê    | ŧ   | Â | ◙ | ≡ |
| Boletín de Noticias<br>Facultad de Ciencias Económicas -UNSa                                                                                           |      |      |     |   |   |   |
| Suscríbase a una o más de nuestras listas usando el siguiente f<br>Suscríbase a nuestro boletín<br>Cancelar la suscripción a nuestras listas de correo | forn | nula | rio |   |   |   |
|                                                                                                    |      |      |     |   |   |   |
|                                                                                                    |      |      |     |   |   |   |

Figura 1: Acceso al Boletín.

O bien desde la página web de la facultad <u>http://www.economicas.unsa.edu.ar</u>, hacer clic en el acceso directo que se encuentra en la parte de debajo de su pantalla:

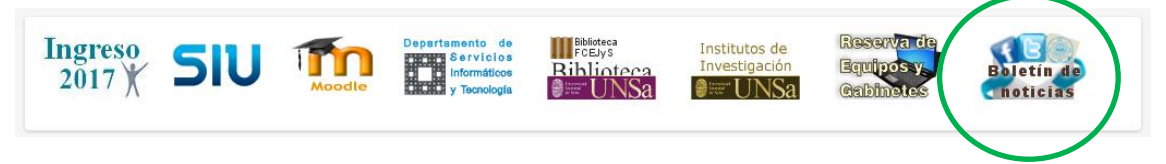

1. Para cancelar la suscripción usted debe hacer clic en la opción **Cancelar la suscripción** a nuestras listas de correo (ver Figura 2).

|                                   |                   | Página 1 de 4 |
|-----------------------------------|-------------------|---------------|
| Autor/es: Alejandro Mariano Gonza | Fecha: 13/01/2017 | Versión: 2.3  |

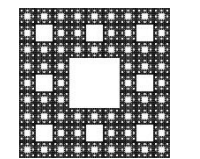

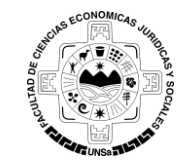

FACULTAD DE CIENCIAS ECONÓMICAS, JURÍDICAS Y SOCIALES UNIVERSIDAD NACIONAL DE SALTA

# PROCEDIMIENTO PARA DAR DE BAJA UNA DIRECCIÓN DE CORREO DEL BOLETÍN DE NOTICIAS

| 😵 Suscribase a nuestras lista 🗙 🕂                   | ~          | -      | - 🗆      | × |
|-----------------------------------------------------|------------|--------|----------|---|
| ♦ ④ www.economicas.unsa.edu.ar/list C Q Buscar      | ☆ 自        | +      | r 🛡      | ≡ |
| Boletín de Noticias                                 |            |        |          |   |
| Facultad de Ciencias Economicas -UNSa               |            | -      |          |   |
|                                                     |            |        |          |   |
| Suscríbase a una o más de nuestras listas usando    | el siguien | te for | rmulario |   |
| Suscríbase a nuestro boletín                        |            |        |          |   |
| Cancelar la suscripción a nuestras listas de correo |            |        |          |   |
|                                                     |            |        |          |   |
| POWERLD BY PROPERTY                                 |            |        |          |   |
|                                                     |            |        |          | _ |

Figura 2: Cancelar suscripción.

2. Una nueva ventana se abrirá en donde usted debe completar con la dirección de correo que utilizo para suscribirse al boletín (ver Figura 3). Una vez que completo con su dirección hacer clic en **continuar**.

| Cancelar la suscripción a × +<br>Cancelar la suscripción a nuestras listas de correo<br>Www.economicas.unsa.edu.ar/listsZ/r/p=unsubscribe | ☆ 🖬 | ∞ | - | □ | × |
|----------------------------------------------------------------------------------------------------|-----|---|---|---|---|
| Boletín de Noticias<br>Facultad de Ciencias Económicas -UNSa                                                                              |     |   |   |   |   |
|                                                                                                    |     |   |   |   |   |
| Cancelar la suscripción a nuestra(s) lista(s) de correo<br>Por favor, introduzca su dirección de correo:                                  |     |   |   |   |   |
| usuario@gmail.com<br>Continuar                                                                                                    |     |   |   |   |   |
| POWERED BY PHPLIGT                                                                                                    |     |   |   |   |   |
|                                                                                                    |     |   |   |   |   |

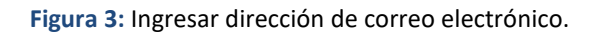

|                                   |                   | Página 2 de 4 |
|-----------------------------------|-------------------|---------------|
| Autor/es: Alejandro Mariano Gonza | Fecha: 13/01/2017 | Versión: 2.3  |

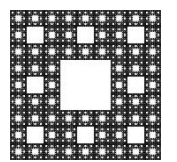

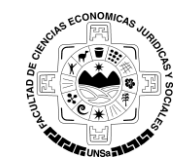

FACULTAD DE CIENCIAS ECONÓMICAS, JURÍDICAS Y SOCIALES UNIVERSIDAD NACIONAL DE SALTA

## PROCEDIMIENTO PARA DAR DE BAJA UNA DIRECCIÓN DE CORREO DEL BOLETÍN DE NOTICIAS

 La opción continuar lo llevara a otra ventana en donde usted tiene la opción de hacer un breve comentario de porque no quiere recibir información (esto es opcional), luego para cancelar la suscripción solo deberá hacer clic en la opción Dar de Baja (ver Figura 4).

| 😵 Cancelar la suscripción a 🗙 🕂                                                                                                    |                                                                                                    | ∞            | -          |         |  |
|----------------------------------------------------------------------------------------------------|----------------------------------------------------------------------------------------------------|--------------|------------|---------|--|
| www.economicas.unsa.edu.ar/lists2/?                                                                                                    | ☆ (                                                                                                    | ≜ ∔          | Â          | ◙       |  |
| Boletín de Noticias<br>Facultad de Ciencias Económicas -UNSa                                                                                                    |                                                                                                    |              |            |         |  |
|                                                                                                    |                                                                                                    |              |            |         |  |
| Cancelar la suscripcion a nuestra(s) lista(s) de cor                                                                                                    | rreo                                                                                                    |              |            |         |  |
| E-mail: d*******0@g***1.com<br>Lamentamos que no esté mas interesado en nuestro newsletter. Para ayudarnos a mejorar<br>por el que se desuscribe:                                          | le agradeœría                                                                                                    | mos si nos i | indica el  | motivo  |  |
|                                                                                                    |                                                                                                    |              |            |         |  |
|                                                                                                    |                                                                                                    |              |            |         |  |
|                                                                                                    |                                                                                                    |              |            |         |  |
|                                                                                                    |                                                                                                    |              |            |         |  |
|                                                                                                    |                                                                                                    |              |            |         |  |
| Nota importante: esta página es para dejar de recibir nuestros newsletters de manera perm<br>o si quiere cambiar el newsletter al que está suscripto, por favor actualice sus preferencias | nanente. Si ud.<br>en su lugar                                                                                                    | quiere car   | nbiar su e | e-mail, |  |
| Dar de baja                                                                                                    | , in the second second s |              |            |         |  |
|                                                                                                    |                                                                                                    |              |            |         |  |
| PONERS IN PRESS                                                                                                    |                                                                                                    |              |            |         |  |
|                                                                                                    |                                                                                                    |              |            |         |  |

Figura 4: Dar de Baja.

4. Al terminar el paso 4 aparecerá un cartel indicándole que usted ha cancelado la suscripción y que se le enviara un mail de confirmación. Figura 5.

|                                   |                   | Página 3 de 4 |
|-----------------------------------|-------------------|---------------|
| Autor/es: Alejandro Mariano Gonza | Fecha: 13/01/2017 | Versión: 2.3  |

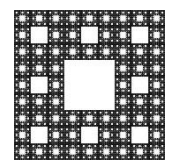

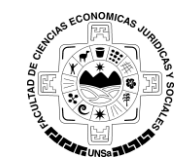

FACULTAD DE CIENCIAS ECONÓMICAS, JURÍDICAS Y SOCIALES UNIVERSIDAD NACIONAL DE SALTA

# PROCEDIMIENTO PARA DAR DE BAJA UNA DIRECCIÓN DE CORREO DEL BOLETÍN DE NOTICIAS

| 😵 Cancelar la suscripción a 🗙 🕂                                |                    | ~           | -      |   | × |
|----------------------------------------------------------------|--------------------|-------------|--------|---|---|
| (i) www.economicas.unsa.edu.ar/lists2/?                        | Se Buscar          | ☆自          | ∔ กิ   | ◙ | ≡ |
| Boletín de Noticias<br>Facultad de Ciencias Económicas -UNSa   |                    |             |        |   |   |
| Ha cancelado la suscripción a la lis<br>confirmación por mail. | ata que selecciono | o y recibii | rá una |   |   |

Figura 5: Notificación de cancelación de suscripción.

5. Finalizado estos pasos usted ya no recibirá información del Boletín de Noticias.

|                                   |                   | Página 4 de 4 |
|-----------------------------------|-------------------|---------------|
| Autor/es: Alejandro Mariano Gonza | Fecha: 13/01/2017 | Versión: 2.3  |